## Mandar as fotos dende o móbil ao correo da escola.

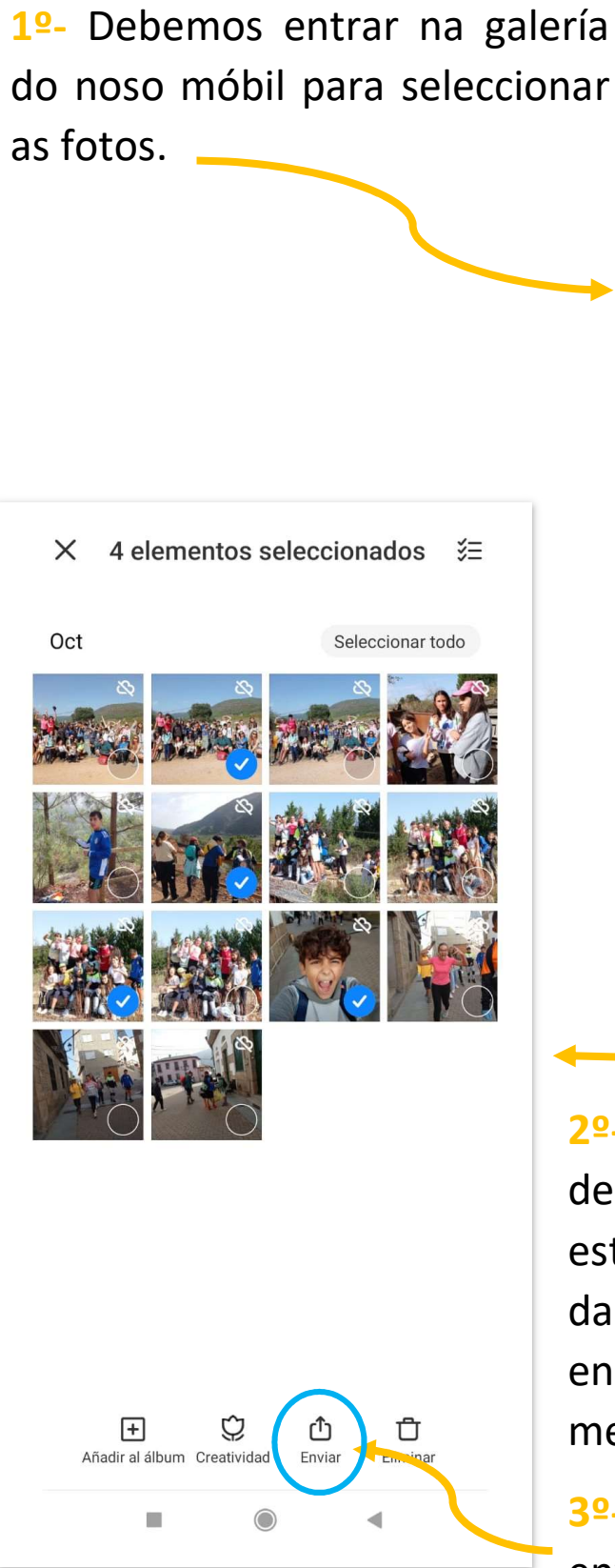

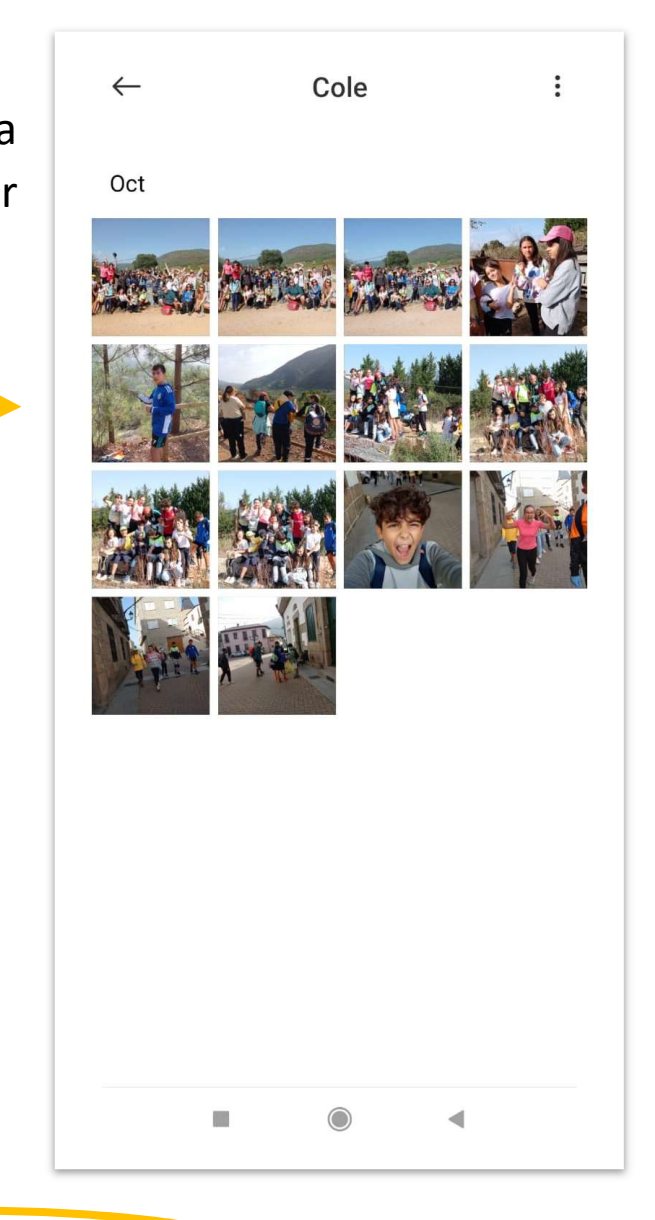

2º- Seleccionamos as fotos de boa calidade e que NON estean REPETIDAS. (o límite da capacidade adoita estar en 4 fotos por cada mensaxe).

3º- Dámoslle á opción de enviar que sae abaixo.

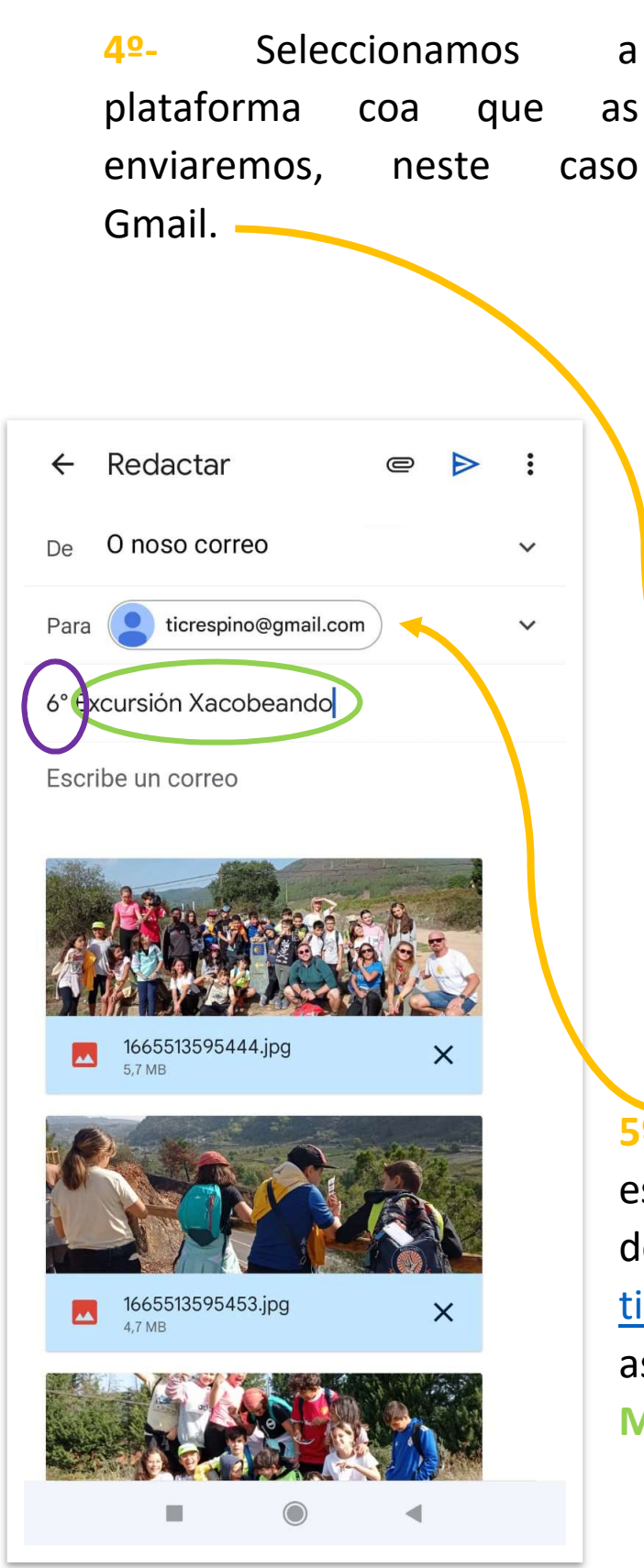

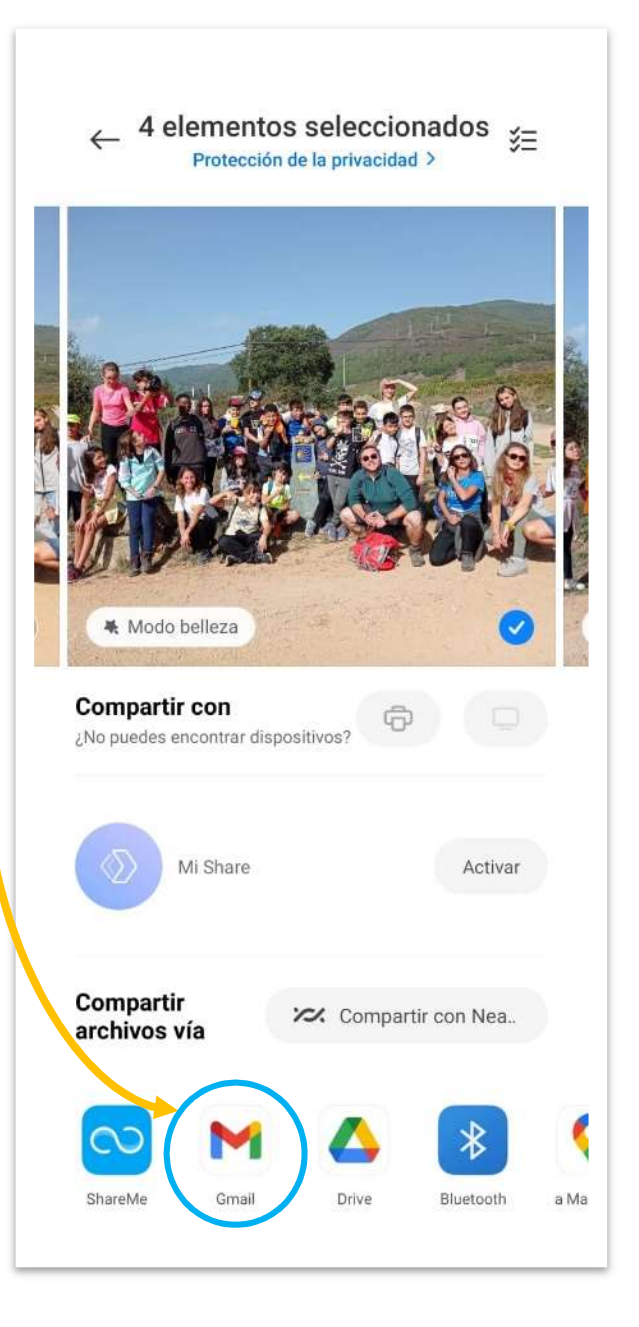

52- Escribimos o correo da escola no nome do destinatario, sendo este <u>ticrespino@gmail.com</u> e no asunto escribimos **CURSO** e o **MOTIVO** das fotos.